## 任意の場所にズームさせる方法

「Nero Video」の [拡張編集] に含まれる [エフェクトパレット] 内の [プロパティ] で「位

置」と「拡大 / 縮小」を調整することで可能です

## 1. ユーザーインターフェイスの左側 [拡張編集] をクリックします。

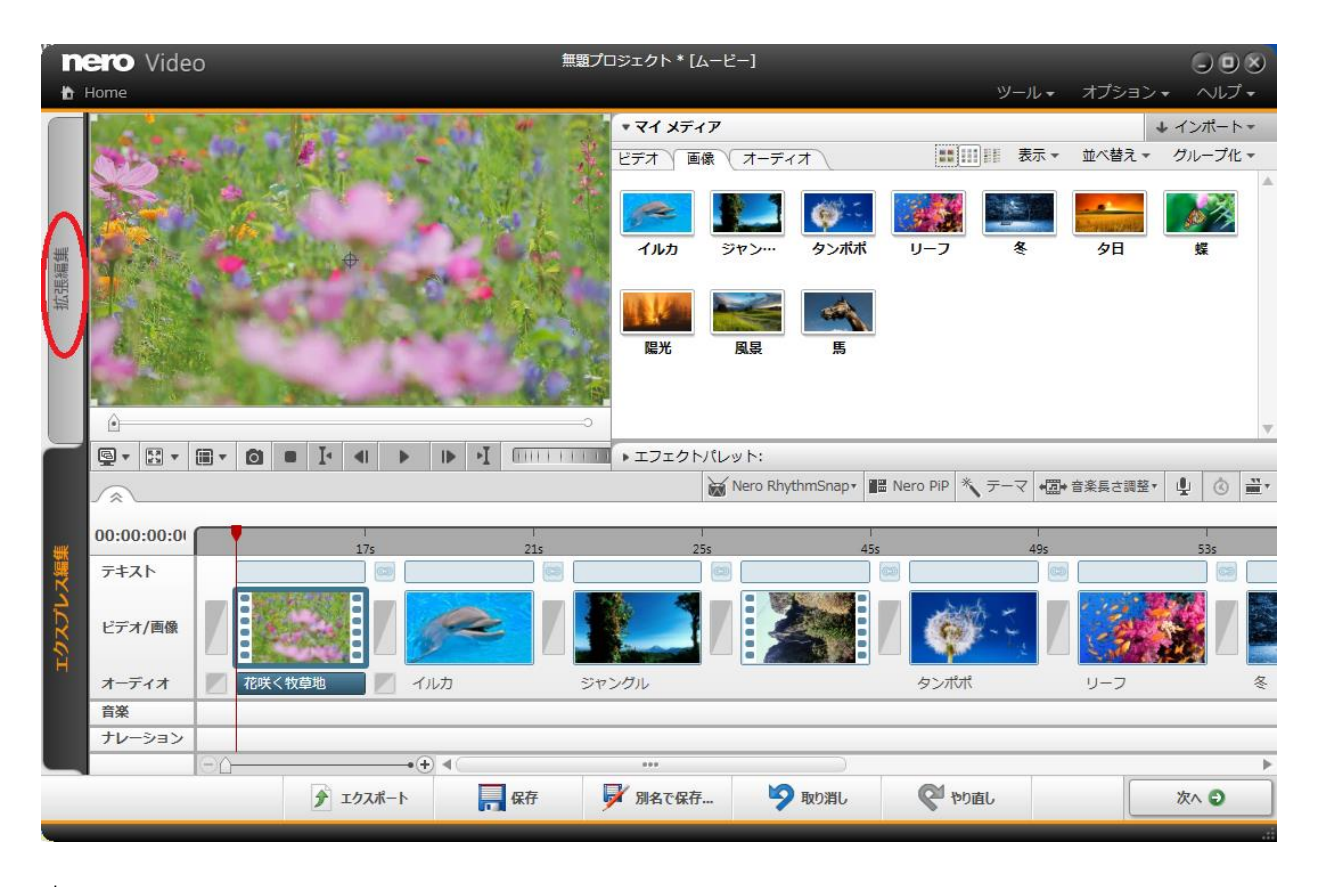

※オレンジ色になっていることを確認してください

 $\downarrow$ 

2. エフェクトパレットのビデオエフェクトで、「パン&ズーム」からお好きなズームをご選択

| REFO Video                                  | # 709±9+•[A-E-]                                                                                                    |            | しきり<br>ツール・オブション・ ヘルブ・                         |
|---------------------------------------------|----------------------------------------------------------------------------------------------------|------------|------------------------------------------------|
| 200 per per per per per per per per per per | 100 100 100 10 × マイ メディア                                                                                                    |            | + インボート・                                       |
|                                             | * I7I0h///vyh:                                                                                                    |            |                                                |
|                                             |                                                                                                    |            | プロパティ: >                                       |
|                                             | <ul> <li>● ビザスエ20ト</li> <li>● ビザスエ20ト</li> <li>● ビザスエ20ト</li> <li>● ビザスエ20ト</li> <li>■ 2037/26947220ト</li> <li>■ 2037/26947220ト</li> <li>■ 2037/26947220ト</li> <li>■ 2037/26947220ト</li> <li>■ 2037/26947220ト</li> <li>■ 2037/269474</li> <li>■ 2037/269474</li> <li>■ 2037</li></ul> |            | アイタムが確範違則されているためプロパタイは表示できません。                 |
| E. C. S. C. B. L. A. B. J. FUL              | ディストーション                                                                                                    |            |                                                |
|                                             | 114                                                                                                    | Nero Rh    | withmSnap+ 記 Nero PD * デーマ (図+音楽昌古語型・ む (2) 二・ |
| 00.00.00.00                                 |                                                                                                    |            | 499                                            |
| 25 45 65                                    | 8s 10s 12s 14s                                                                                                    | 164 206 2  | 12a 24a 26a 🔍                                  |
| 18 # \$ \$ \$ \$ \$ \$ \$                   |                                                                                                    |            |                                                |
| 重 よ ・ビデオ 2                                  |                                                                                                    |            | ,X                                             |
| 41 d > A-94A2                               |                                                                                                    |            | 5                                              |
| 1 8 4 × 1774 1                              |                                                                                                    |            |                                                |
| 11.12 312-91.                               | タンパポ リーフ                                                                                                    | 冬 9日       | <b>成</b> 服元                                    |
|                                             |                                                                                                    |            |                                                |
|                                             |                                                                                                    |            |                                                |
|                                             |                                                                                                    |            | ×                                              |
|                                             | ŷ エクスポート 🔜 保存 📝 第名で保存 🦻 取                                                                                                    | Jac 🖓 Jaci | ×~ 0                                           |
|                                             |                                                                                                    |            |                                                |

いただき、任意の画像にドラッグ&ドロップしていただきます(※例としてイーズインを選択)

 $\downarrow$ 

3. タイムラインスライダーを選択した画像の最終位置にあることをご確認いただいて、右上の

プロパティ内にある「位置」をクリックして、「キーフレームを使用」にチェックを入れます。

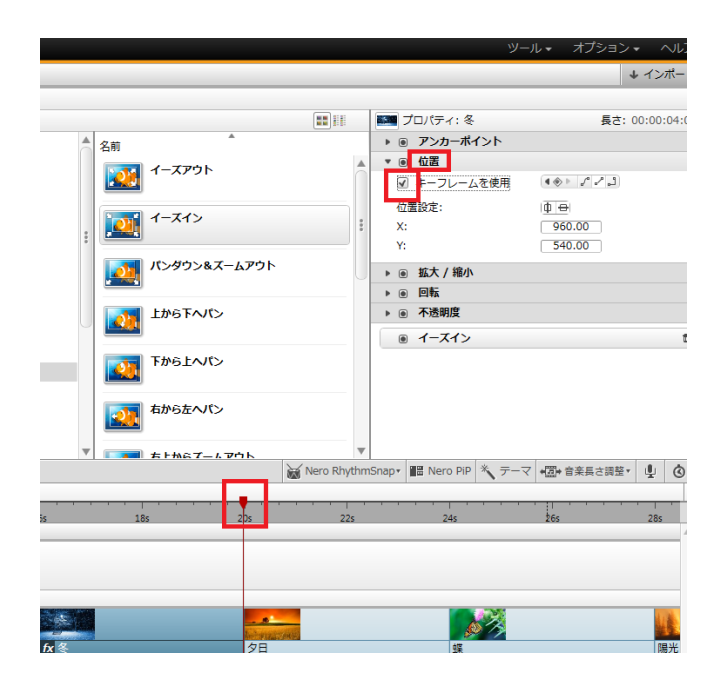

|             |             | <u>ッ</u> -            | -ル・ オプション                       | <ul> <li>ヘルプ・</li> </ul> |  |
|-------------|-------------|-----------------------|---------------------------------|--------------------------|--|
|             |             |                       |                                 | ↓ インポート・                 |  |
|             |             |                       |                                 |                          |  |
|             |             | 三二 プロパティ: 冬           | 長さ: 00:00:04:00                 |                          |  |
| *           |             | ▶ ◉ アンカーポイント          |                                 |                          |  |
| <b>'</b> ウト |             | ▼ 画 位置                |                                 |                          |  |
|             |             | ☑ キーフレームを使用           | ▲ ♦ ► ↓ ↓ ↓ ↓ ↓                 |                          |  |
| (>          |             | 位置設定:                 | ф                               |                          |  |
|             | :           | X:                    | 960.00                          |                          |  |
|             |             | Y:                    | 540.00                          |                          |  |
| リン&ズームアウト   |             | ▼ 画 拡大 / 縮小           |                                 |                          |  |
| ~~//>       |             | ★ーフレームを使用             | ( <b>4</b> ⊗ ► 2° 2° <u>2</u> ) |                          |  |
|             |             | テンプレート:               | スクリーンに合わ                        | せる 🔻                     |  |
|             |             | 水平:                   | 100.00                          |                          |  |
| -~~~>       |             | 垂直:                   | 100.00                          |                          |  |
|             |             | ▶ ⊚ 回転                |                                 |                          |  |
| ころパン        |             | ▶ 🖲 不透明度              |                                 |                          |  |
|             |             | ◎ イーズイン               |                                 | <b>a</b>                 |  |
| ፡プ_ムንሳՒ     | •           |                       |                                 |                          |  |
| 8           | Nero Rhythm | Snap・ 🔚 Nero PiP 🕺 テー | マ +圓+ 音楽長さ調整・                   | 40                       |  |

4. 同じように「拡大 / 縮小」をクリックして、「キーフレームを使用」にチェックを入れます。

 $\downarrow$ 

5.「位置」内のX軸とY軸、「拡大 / 縮小」内の水平と垂直の数値の上にカーソルを合わせま すと、カーソルの形が変わりますので、そちらを左右に動かすことで、最終的にズームアップし たい場所の指定をしていただきますようお願いいたします。

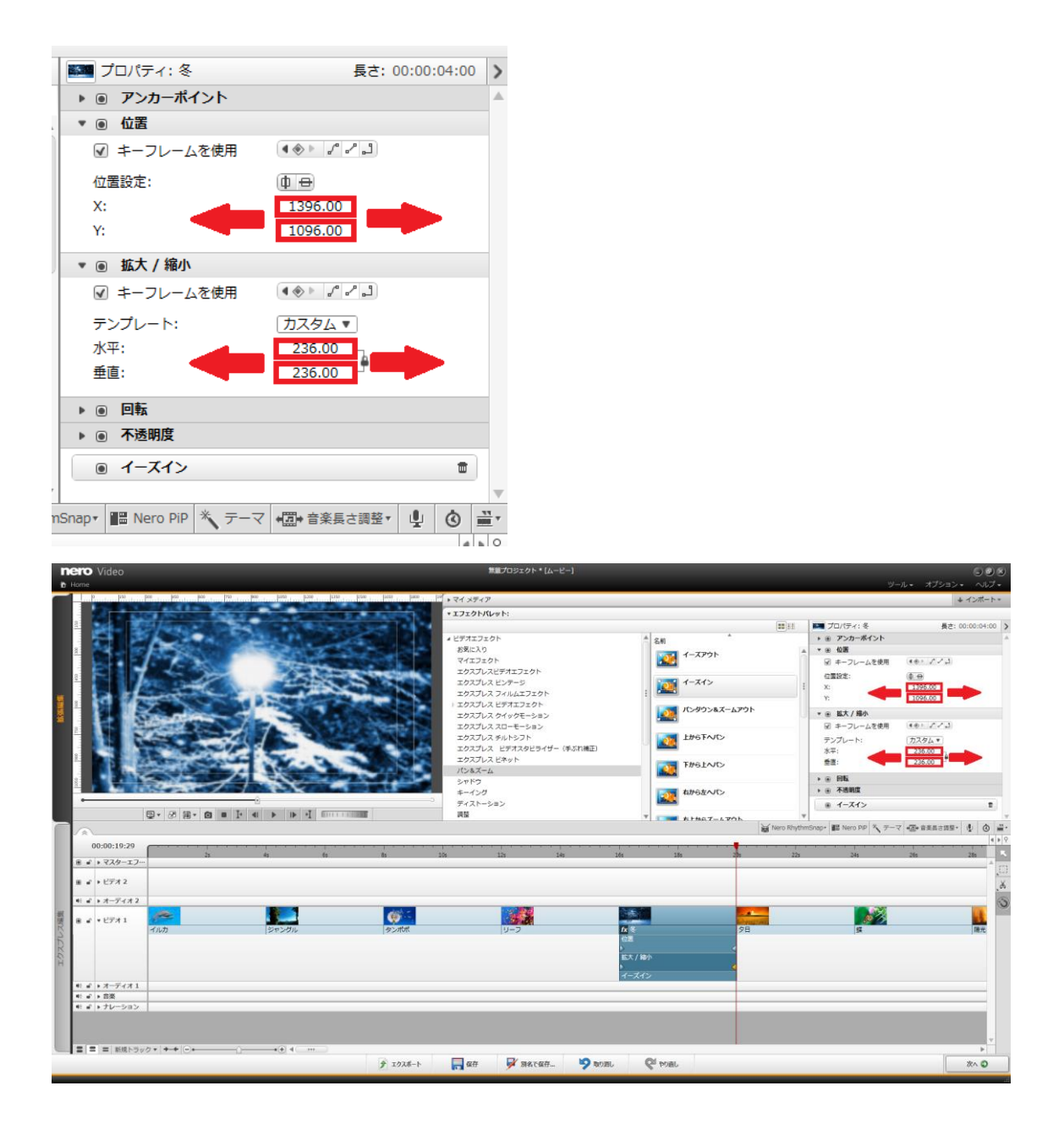

## く設定前>

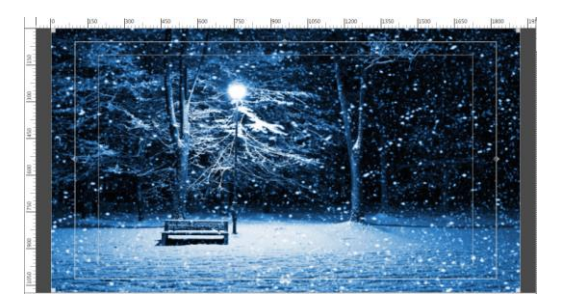

## く設定後>

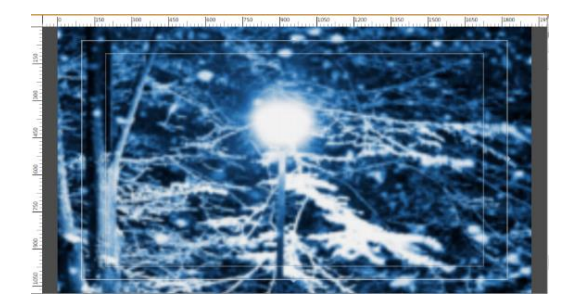